## Firma ore insegnanti di sostegno.

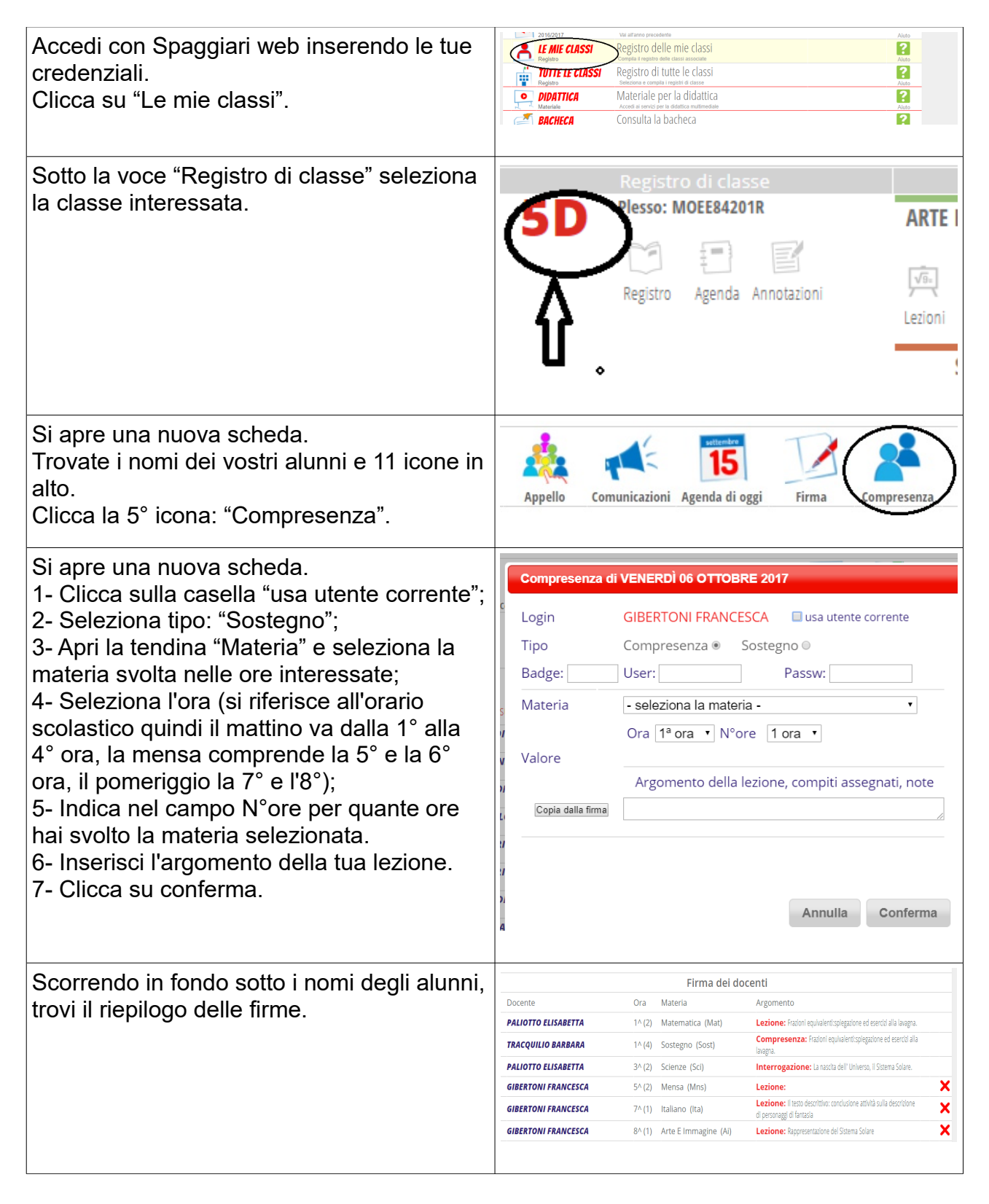